# SL Imaging Solution 安全更新 ("PrintNightmare")

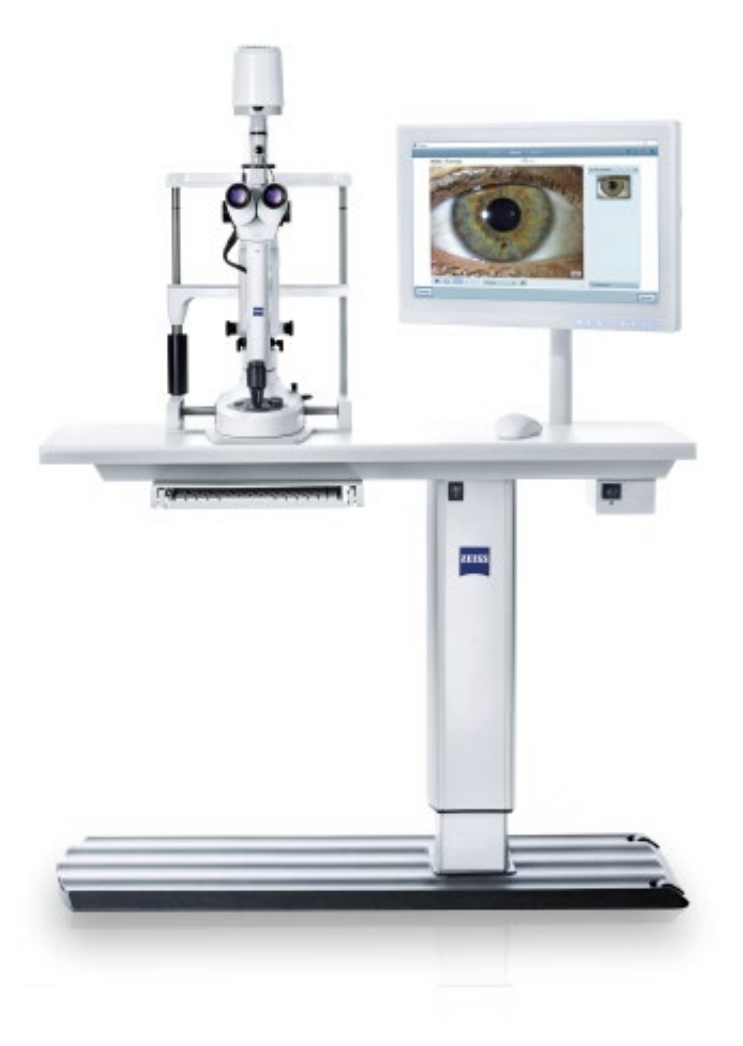

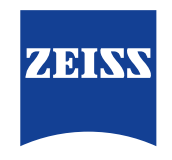

Seeing beyond

# SL Imaging Solution 安全更新 ("PrintNightmare")

请注意:本文档不得替代设备随附的用户手册。

## 关于更新

"PrintNightmare" 是一个会影响安装有微软 Windows 操作系统的设备的安全漏洞。据微软证实,"当 Windows Print Spooler 服务以特定权限执行不允许的文件操作时,存在一个与远程代码执行相关的安全漏洞。攻击者可利用此安全漏洞 使用系统权限执行任意代码。然后可以安装程序,显示、更改或删除数据,或创建用户权限不受限制的新帐户。"

虽然 "PrintNightmare" 不会影响 ZEISS SL Imaging Solution 的安全性和功能性, 但我们仍为 ZEISS SL Imaging Solution 提供安全更新 (补丁), 以修复 "PrintNightmare" 安全漏洞。

#### 所需储存载体

如要在安装前下载更新,您需要一个存储容量至少为 1 GB 的空U盘。

### 准备工作

- 下载以下文件并将其直接保存到U盘根目录下:
  - LGPO.exe
  - PrintNightmare\_1.lgpo.txt
  - Install\_Patch\_PrinterNightmare\_CVE-2021-34527\_Win-10.cmd

|              | > scrip | ts                                     |                   | ~ 0           | Search scripts |        |  |
|--------------|---------|----------------------------------------|-------------------|---------------|----------------|--------|--|
| 1.0.11       | ^       | Name                                   | Date modified     | Type          | Size           |        |  |
| Culck access |         | install_Patch_PrinterNightmare_CVE-202 | 7/29/2021 5:47 AM | Windows Comma |                | 1 XB   |  |
| Desktop      | 1       | I LGPO                                 | 4/13/2020 7:39 AM | Application   |                | 470 KB |  |
| Downloads    | 1       | PrintNightmare_1.jgpo                  | 7/21/2021 4:27 AM | Text Document |                | 2.808  |  |
| B Documents  | 1       |                                        |                   |               |                |        |  |
| Pictures     | 1       |                                        |                   |               |                |        |  |
| Configuratio | n -     |                                        |                   |               |                |        |  |
| pdf_export   |         |                                        |                   |               |                |        |  |
| Ci Imaging   |         |                                        |                   |               |                |        |  |
| D standing   |         |                                        |                   |               |                |        |  |

- 1. 开启 SL Workstation。
- 2. 连接包含有更新文件的U盘。
- 将所有三个文件复制到下列文件夹中:
   C:\Users\Zeiss\Desktop\Scripts。请确保扩展名为.cmd
   的文件的文件名中包含"Win-10"缩写。

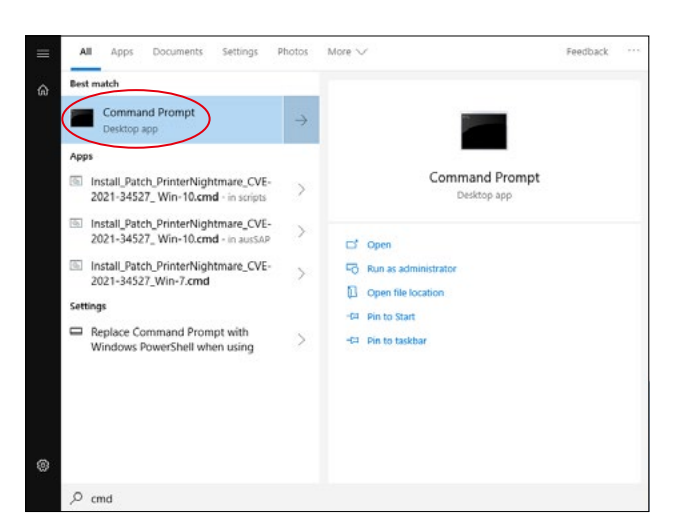

4. 通过 Windows 按钮打开电脑的开始菜单,并在搜索栏 内输入 "cmd"。在屏幕上会显示类似于旁侧插图的搜索 结果。

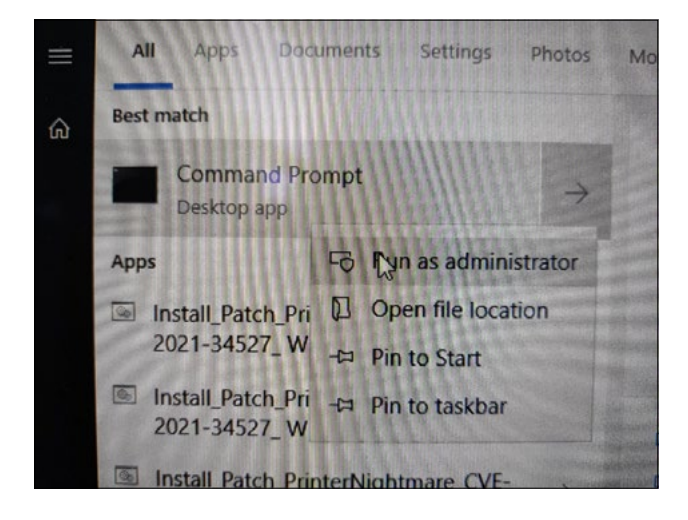

5. 右键点击 "cmd.exe" 打开快捷菜单。选择 "Run as administrator" (以管理员身份运行)。

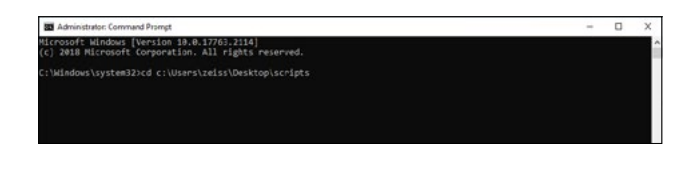

a Ad

ws [Version 10.0.17763.2114] off Corporation. All rights reserved

ts>"Install Patch Print

- 6. 打开一个命令提示符 (管理员) 窗口。 输入 "cd c:\users\ zeiss\desktop\scripts" 并按回车键。
- 7. 更改目录后, 输入 "Install" 并按 TAB 键。应会如旁侧插图 所示, 补全文件名。按下回车键继续。
- 8. 将执行脚本。

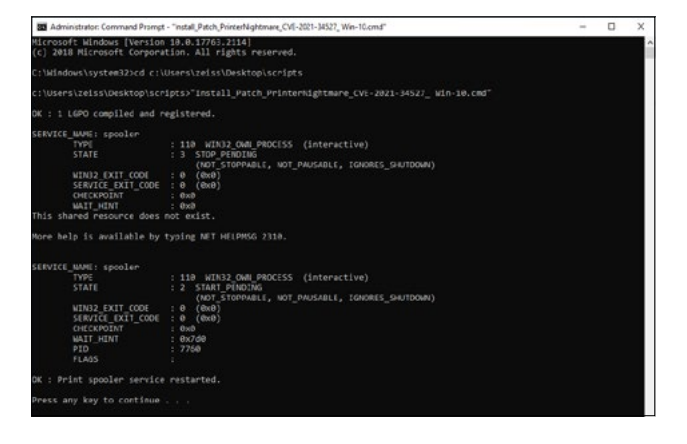

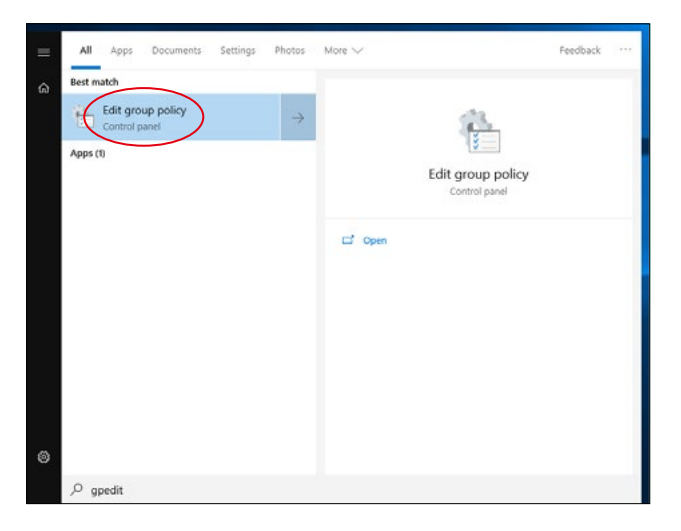

- 9. 脚本成功执行完毕后,请重启电脑以应用更改。
- 10. 重启后,通过 Windows 按钮打开电脑的开始菜单并在搜 索栏内输入 "gpedit"。按下回车键确认。点击匹配度最高 的元素,以打开组策略设置。

| Local Group Policy Editor                                                                                                    |                                         |                                                                 |                | - 0     |  |  |  |  |
|----------------------------------------------------------------------------------------------------|-----------------------------------------|-----------------------------------------------------------------|----------------|---------|--|--|--|--|
| Ele Action View Help                                                                                                    |                                         |                                                                 |                |         |  |  |  |  |
|                                                                                                    |                                         |                                                                 |                |         |  |  |  |  |
|                                                                                                    |                                         |                                                                 |                |         |  |  |  |  |
| Consumer solary     Consumer solary     Consumer solary     Software Settings     Consumer Settings     Consult Panel     Notices     Software     Software | Tanks                                   |                                                                 |                |         |  |  |  |  |
|                                                                                                    | Select an item to view its description. | Setting                                                         | State          | Convert |  |  |  |  |
|                                                                                                    |                                         | 2 Activate Internet printing                                    | Not coefigured | No      |  |  |  |  |
|                                                                                                    |                                         | I lociate print drivers from applications                       | Not configured | No      |  |  |  |  |
|                                                                                                    |                                         | 2] List of Approved USD-connected print devices                 | Not configured | No      |  |  |  |  |
|                                                                                                    |                                         | E Custom support URL in the Printers folder's left pane         | Not configured | Ne      |  |  |  |  |
|                                                                                                    |                                         | 2 Extend Point and Frint connection to search Windows Update    | Not configured | No      |  |  |  |  |
|                                                                                                    |                                         | E Add Frinter wicard - Network scan page (Managed network)      | Not configured | No      |  |  |  |  |
|                                                                                                    |                                         | 2 Always render print jobs on the server                        | Not configured | No      |  |  |  |  |
| > iii System                                                                                                    |                                         | Enable Device Control Printing Rettrictions                     | Not centigiand | Ne      |  |  |  |  |
| > Windows Compensation                                                                                                    |                                         | 2 Always rastance content to be printed using a software raste  | Not configured | No      |  |  |  |  |
| All Settings                                                                                                    |                                         | Estation installation of printers using kernel-mode drivers     | Not configured | No      |  |  |  |  |
| <ul> <li>gl, User Configuration</li> <li>Software Settings</li> </ul>                                                                                                    |                                         | 2 Change Microsoft XPS Document Writer (MIDW) default ou-       | Not configured | No      |  |  |  |  |
|                                                                                                    |                                         | E Add Frinter witard - Network scan page (Universaged netwo     | Not configured | Ne      |  |  |  |  |
| > Andews Settings                                                                                                    |                                         | (b) Only use Package Point and print                            | Not configured | No      |  |  |  |  |
| > Annucrative lengtages                                                                                                    |                                         | Package Point and peet - Approved servers.                      | Not configured | No      |  |  |  |  |
|                                                                                                    |                                         | 2] Computer location                                            | Not configured | Nu      |  |  |  |  |
|                                                                                                    |                                         | Pre-populate printer search location test                       | Not configured | No      |  |  |  |  |
|                                                                                                    |                                         | 2 Point and Print Restrictions                                  | Enabled        | No      |  |  |  |  |
|                                                                                                    |                                         | Execute point docart in isolated processes                      | Not configured | No      |  |  |  |  |
|                                                                                                    |                                         | 2 Overide print driver execution compatibility setting reporte- | Not configured | No      |  |  |  |  |
|                                                                                                    |                                         | E Printer browsing                                              | Not configured | Ne      |  |  |  |  |
|                                                                                                    |                                         | Allow job name in event logs                                    | Not configured | No      |  |  |  |  |
|                                                                                                    |                                         | E Do not allow v4 printer drivers to show printer extensions    | Not configured | No      |  |  |  |  |
|                                                                                                    |                                         | 2 Automatically publish new printers in Active Directory        | Not configured | No      |  |  |  |  |
|                                                                                                    |                                         | Allow pruving of published partnes                              | Not configured | No      |  |  |  |  |
|                                                                                                    |                                         | Prune printers that are not automatically republished           | Not configured | No      |  |  |  |  |
|                                                                                                    |                                         | E Directory pruning interval                                    | Not coefigured | No      |  |  |  |  |
|                                                                                                    |                                         | 2 Directory pruning priority                                    | Not configured | No      |  |  |  |  |
|                                                                                                    |                                         | E Deectory pruning setsy                                        | Not configured | No      |  |  |  |  |
|                                                                                                    |                                         | E Log directory pruning retry events                            | Not configured | No      |  |  |  |  |
|                                                                                                    |                                         | Allow portes to be published                                    | Not configured | No      |  |  |  |  |
|                                                                                                    |                                         | 2] Allow Print Spooler to accept client connections             | Disabled       | No      |  |  |  |  |
|                                                                                                    |                                         | E Overk published state                                         | Not configured | No      |  |  |  |  |
|                                                                                                    |                                         | ¢                                                               |                |         |  |  |  |  |
|                                                                                                    | Extended /Standard                      |                                                                 |                |         |  |  |  |  |

11. 将打开组策略编辑器窗口。点击 "Computer Configuration" (计算机配置) > "Administrative Templates" (管理模板) > "Printers" (打印机)。
请确保 "Point and Print Restrictions" (指向并打印限制)已启用 ("Enabled "),并且 "Allow Print Spooler to accept client connections" (允许打印机后台处理程序 接受客户连接) 设置已禁用 ("Disabled ")。

欲了解更多专家视频、帮助文档以及常见 问答,请访问 ZEISS Product Insights。

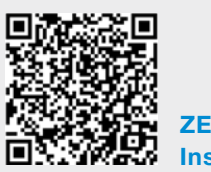

ZEISS Product Insights 网站

### Carl Zeiss Meditec AG

Göschwitzer Strasse 51-52 07745 Jena, 德国 www.zeiss.com/med info.meditec@zeiss.com 000000-2334-708-AddGA-CN-260821